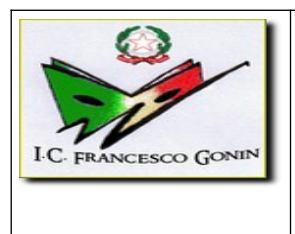

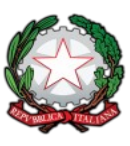

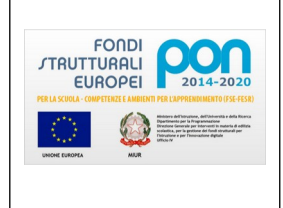

ISTITUTO COMPRENSIVO "FRANCESCO GONIN" VIA DON POGOLOTTO, 45 – 10094 GIAVENO (TO) - Telefono 011-9376250

## PORTALE ARGO FAMIGLIA

## VISIONE PAGELLINO QUADRIMESTRALE/ PAGELLA - MANUALE DEL GENITORE

Per visionare il **pagellino** (primo periodo didattico) o la **pagella** annuale (fine del secondo periodo didattico) occorre accedere al portale Argo Famiglia, raggiungibile dal link sulla prima pagina del sito della scuola:

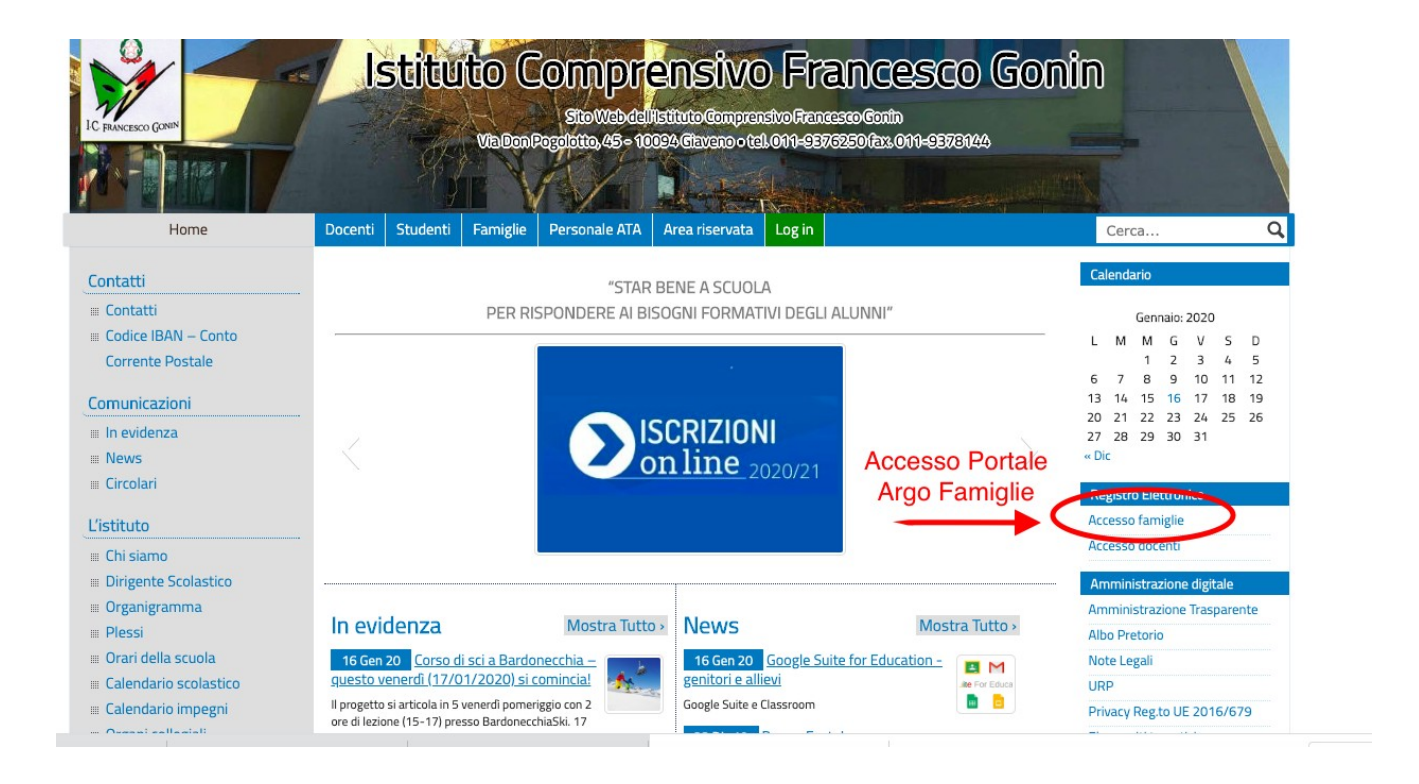

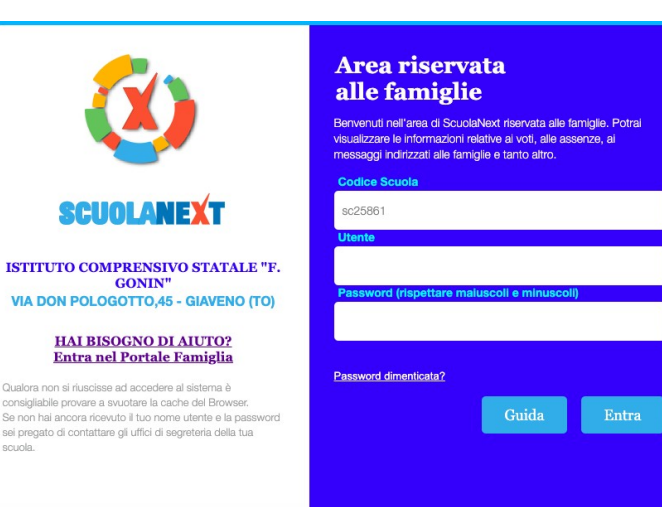

Si accede all'area personale eseguendo il LOGIN con nome utente e password. Nel menù di sinistra occorre cliccare sul pulsante "Servizi alunno" poi su "Voti scrutinio", indicato dalla freccia.

| ARGO           | \$  | CUOLANEXT                            | ISTITUTO COI<br>VIA DON POLO        | MPRENSIVO ST<br>GOTTO,45 - GL | TATALE "F. G<br>AVENO (TO) | GONIN"                                  |
|----------------|-----|--------------------------------------|-------------------------------------|-------------------------------|----------------------------|-----------------------------------------|
| Servizi Alunno |     | Alunno: FIORA SA<br>Classe: 3A TEMP( | MUELE                               | - SCUOLA SEC. I               | grado "F. Go               | ONIN" (MX01)                            |
|                |     | Il codice scuola da u                | PRIMO QUADRIMESTRE SCRUTINIO FINALE |                               |                            |                                         |
|                |     |                                      | Materia                             |                               | Orale                      | Assen                                   |
|                | 7   |                                      | Italiano                            |                               | Unuit                      | ,,,,,,,,,,,,,,,,,,,,,,,,,,,,,,,,,,,,,,, |
|                |     |                                      | Inglese                             |                               |                            |                                         |
|                |     |                                      | Francese                            |                               |                            |                                         |
| 4/ 68          |     |                                      | Storia                              |                               |                            |                                         |
|                | 3/- |                                      | Geografia                           |                               |                            |                                         |
|                | 2   |                                      | Matematica                          |                               |                            |                                         |
| Servizi Classe |     |                                      | Scienze                             |                               |                            |                                         |
| Documenti      |     |                                      | Tecnologia                          |                               |                            |                                         |
|                | _   |                                      | Musica                              |                               |                            |                                         |
| ounta          |     |                                      | Arte Immagine                       |                               |                            |                                         |
|                |     |                                      | Scienze Motorie                     |                               |                            |                                         |
|                |     |                                      | Religione cattolica                 |                               |                            |                                         |
|                |     |                                      | Comportamento                       |                               |                            |                                         |
| ESCI           | •   |                                      |                                     |                               |                            |                                         |

Nella finestra successiva cliccare sulla scheda "Primo trimestre" oppure oppure "Scrutinio finale" per visulizzare, se svolti i relativi scrutini, i voti del periodo desiderato.

Per **visualizzare e/o stampare** la pagella (o il pagellino) cliccare su "Documenti", nel riquadro di sinistra. Verrà visualizzata la finestra seguente nella quale cliccare su "Pag.":

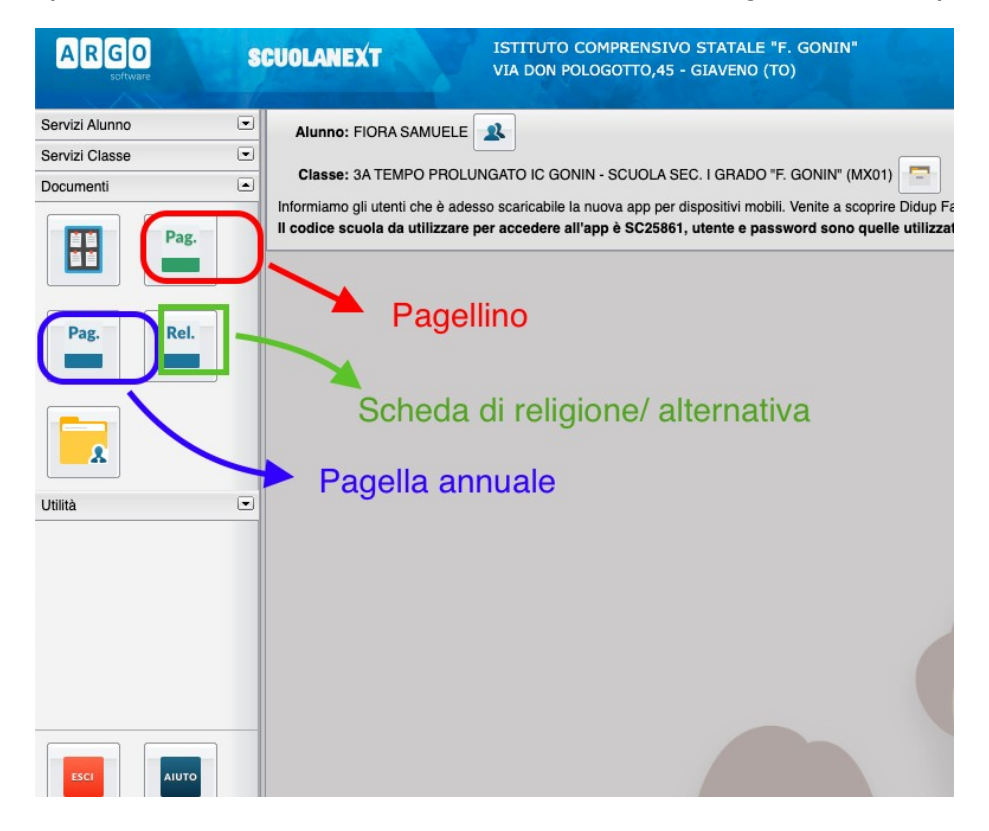

Nella finestra cliccare su"stampa pagellino o pagella", poi impostare i margini e confermare cliccando su "Conferma".

Il programma genererà un file (.pdf) e chiederà se visualizzarlo oppure salvarlo. Se visualizzato può essere stampato e/o salvato sul proprio PC.

Per uscire dal programma cliccare su Esci.